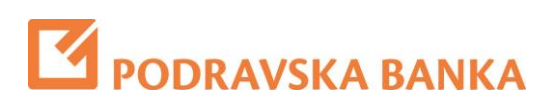

## **POBA***klik* Internet bankarstvo

Upute za korištenje POBA m\_token aplikacije

## **1** Kako preuzeti POBA m\_token aplikaciju

Nakon ugovaranja usluge na Vaš će mobitel stići 2 SMS poruke. Jedna s linkom za preuzimanje POBA m\_token aplikacije i druga s aktivacijskim kodom

- Otvorite prvu SMS poruku i potvrdite preuzimanje (download) POBA m-token aplikacije na svoj mobilni uređaj
- Aktivacijski ključ iz druge SMS poruke su dva 8-znamenkasta broja koja služe za inicijalno pokretanje POBA m-tokena.
- Unesite aktivacijski kod

| <b>Г</b> РОВ                                     | A               | m_Token  |  |  |
|--------------------------------------------------|-----------------|----------|--|--|
| POBA m_Token Aktivacija                          |                 |          |  |  |
| Korisnički<br>identifikator: Inicijalna zaporka: |                 |          |  |  |
|                                                  |                 |          |  |  |
|                                                  |                 |          |  |  |
| 1                                                | <b>2</b><br>АВС | 3<br>Def |  |  |
| <b>4</b><br>бні                                  | 5<br>JKL        | 6<br>MNO |  |  |
| <b>7</b>                                         | <b>8</b>        | <b>9</b> |  |  |
| T un 3                                           | 0               |          |  |  |

 Nakon aktivacije biti će Vam ponuđena opcija za unos i potvrdu PIN-a od najmanje 4 znamenke koji će te ubuduće koristiti za ulazak u POBA m\_token. Nakon unosa PIN-a pristisnite tipku Dalje.

| POBA m_Token                    |              |             |  |  |
|---------------------------------|--------------|-------------|--|--|
| Natrag                          | POBA m_Token |             |  |  |
| Odaberite PIN:<br>Ponovite PIN: |              |             |  |  |
| 1                               | 2            | 3           |  |  |
| 4                               | 5            | 6           |  |  |
| 7                               | 8            | 9           |  |  |
|                                 | 0            | $\boxtimes$ |  |  |

 Pri prvom pokretanju POBA m\_tokena, nakon unosa aktivacijskog koda i PINa, na ekranu POBA m\_tokena prikazati će se Vaša osobna asocijacijska država. Zapamtite ponuđenu zastavu jer ona će Vam se pokazati svaki put kada ste unijeli ispravan PIN kod pokretanja POBA m\_token aplikacije.

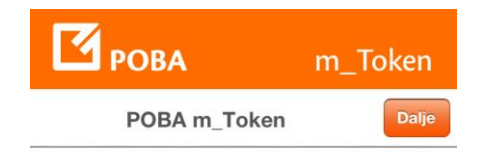

Ovo je Vaša PIN asocijacija. Molimo zapamtite svoju PIN asocijaciju radi verifikacije.

Kuvajt

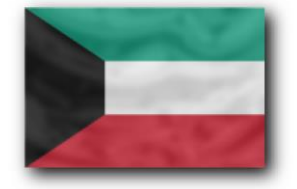

## **2** Kako koristiti POBA m\_token aplikaciju

 Nakon što ste uspješno pristupili internetskoj stranici Podravske banke (www.poba.hr), odabirete opciju Prijava/login nakon čega će se prikazati prva stranica prijave.

| PODRAVSKA BANKA                                                                                                    | Norton<br>SECURED |
|----------------------------------------------------------------------------------------------------|-------------------|
| Serijski broj Display kartice / mTokena:<br>Jednokratna zaporka (prijava):                                                                                                    |                   |
| Jezik: Image: Second second secon | PRIJAVA           |

 Nakon odabira ekrana za prijavu u internetsko bankarstvo pokrenite POBA m\_token aplikaciju odabirom ikone na Vašem mobilnom uređaju

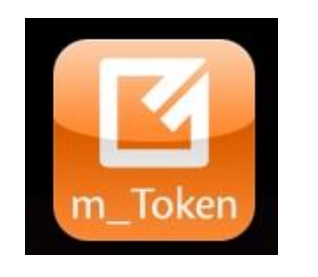

• Unesite PIN

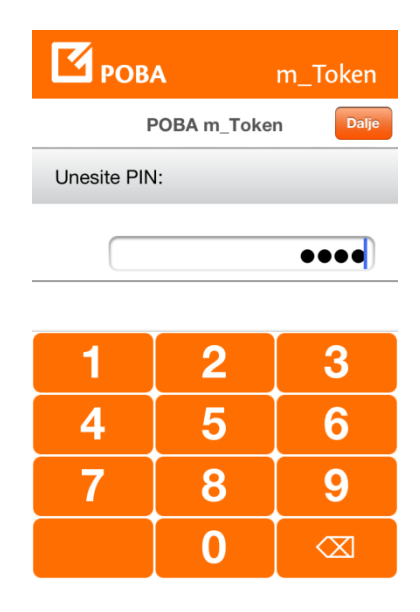

 Unesete li pogrešan PIN na ekranu POBA m\_tokena prikazati će se neka druga zastava, pa će te lako zaključiti da ste unijeli pogrešan PIN. Odabirom opcije **Ne** ponovo se otvara ekran za unos PIN-a.

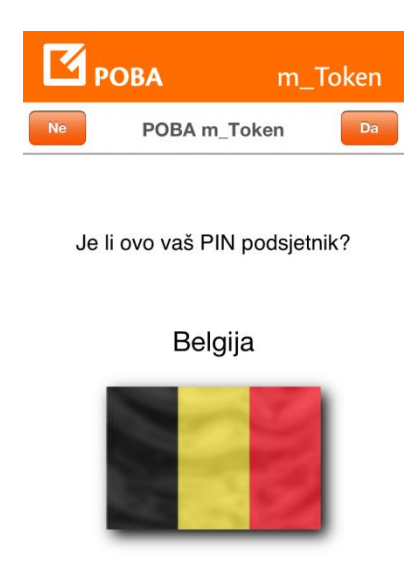

• Nakon unosa PIN-a i potvrde PIN podsjetnika, otvara se **Glavni izbornik** POBA m\_token aplikacije.

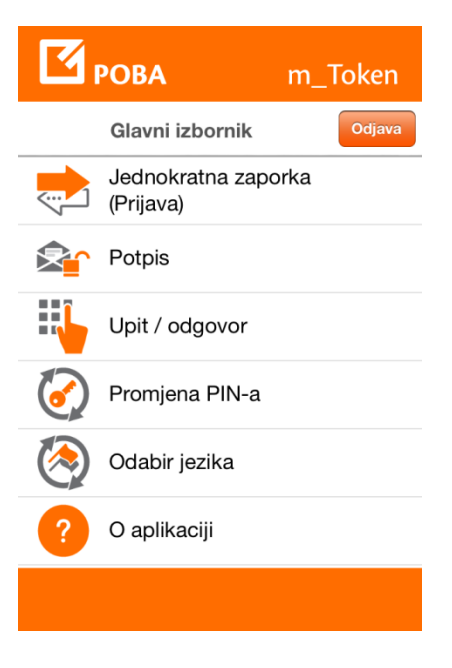

 Jednokratna zaporka(Prijava) je opcija koju će te koristiti prilikom prijave u POBAklik sustav internetskog bankarstva. Odabirom ove opcije prikazat će Vam se ekran s dva osnovna podatka potrebna za prijavu u POBAklik.

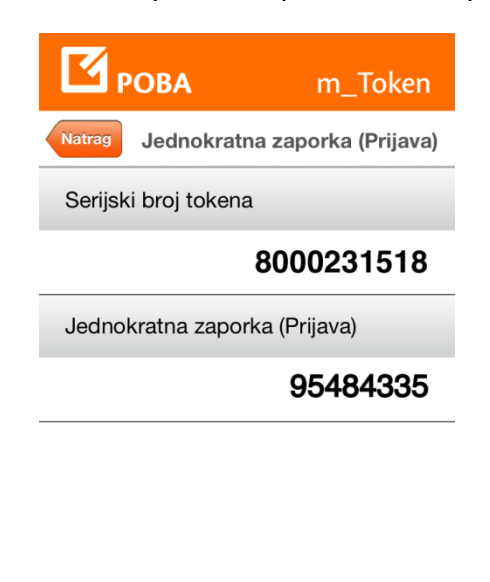

- **Potpis** je opcija koja je namijenjena za buduću uporabu i trenutno nema ulogu u radu s POBAklik aplikacijom Internet bankarstva
- Upit/Odgovor je opcija koju koristite prilikom verifikacije Vaših platnih naloga provedenih u PobaKlik Internet bankingu. Pokrenite opciju i unesite 8znamenkasti broj koji Vam je ponudila PobaKlik aplikacija. Nakon unosa POBA m\_token aplikacija ispisuje 8-znamenkasti broj koji je potrebno unijeti u PobaKlik Internet banking aplikaciju.

| <b>Г</b> РОВА | m_Token        |  |
|---------------|----------------|--|
| Natrag        | Upit / odgovor |  |
| Upit          |                |  |
|               | 12345678       |  |
| Odgovor       |                |  |
|               | 00607147       |  |

 Promjena PIN-a na Glavnom izborniku je opcija koja Vam u bilo kojem trenutku omogućava promjenu PIN-a za korištenje POBA m\_token aplikacije. Odabirom opcije pojaviti će se ekran u kojem će te unijeti stari PIN, novi PIN te potvrdu unosa novog PIN-a. Uspješnom promjenom PIN-a pojaviti će Vam se nova asocijacija. Dobro upamtite novu zastavu.

| <b>Г</b> РОВ/      | A                  | m_Token   |  |  |
|--------------------|--------------------|-----------|--|--|
| Natrag Pr          | romjena PIN-a      | Promijeni |  |  |
| Unesite sta        | Unesite stari PIN: |           |  |  |
|                    |                    |           |  |  |
| Unesite novi PIN:  |                    |           |  |  |
|                    |                    |           |  |  |
| Ponovite novi PIN: |                    |           |  |  |
| 1                  | 2                  | 3         |  |  |
| 4                  | 5                  | 6         |  |  |
| 7                  | 8                  | 9         |  |  |
|                    | 0                  |           |  |  |

• **Odabir jezika** je opcija kojom možete odabrati jezik kojim će te se služiti u radu s POBA m\_token aplikacijom.

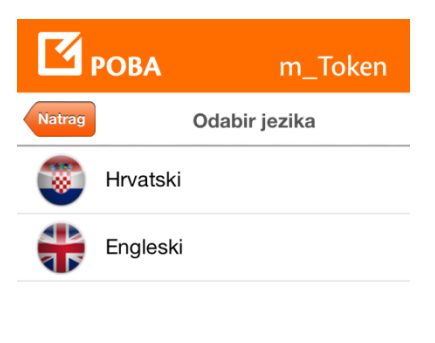

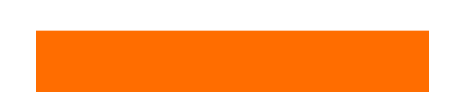

• **O aplikaciji** je opcija gdje možete pronaći podatke o serijskom broju tokena, verziji aplikacije POBA m\_tokena te ostale informacije.

## **3** Važne napomene

- Unosom neispravnog PIN-a pri ulazu u POBA m\_token aplikaciju i potvrdom pogrešne asocijacijske zastave, aplikacija ne javlja grešku i pušta Vas dalje. Rad u ovakvoj situaciji rezultira generiranjem neispravnih Jednokratnih lozinki i neispravnih Upita/Odgovora te rad u PobaKlik Internet banking aplikaciji neće biti moguć.
- Za korištenje POBA m\_tokena potreban je mobilni uređaj koji ima mogućnost pristupa Internetu u trenutku skidanja (download) i instalacije aplikacije. Također pristup Internetu je potreban kod promjene PIN-a
- Podržani operativni sustavi na mobilnim uređajima
  - iOS verzija 4.3 i više (operativni sustav na kojem rade Apple-ovi mobilni uređaji iPhone ili iPad)
  - operativni sustav Android, verzija 2.2 i više
  - Windows 7.x i više
  - bilo koji mobilni uređaj koji podržava aplikaciju Java ME MIDP 2.0
- Gubitak ili krađu mobitela na kojem se koristi POBA m\_token potrebno je prijaviti banci pozivom Info centru na broj 072/20 20 20, slanjem emaila na <u>info@poba.hr</u> ili osobnim dolaskom u najbližu poslovnicu.
- Nalaznik vašeg mobilnog uređaja ne zna PIN za pristup POBA m\_token aplikaciji, te je on i dalje siguran i zato čuvajte Vaš PIN i nemojte ga otkrivati drugim osobama.
- Ako ste zaboravili Vaš PIN ne postoji mogućnost dodjele novog i potrebno je izdavanje novog m\_tokena.